### Use VoIP Phone Service How to configure Voip.ms with Ecsow dialer? 1, Setting up VoIP.ms

The first thing is adjusting the Device type. To do so please navigate to **Main Menu ? Account settings ? Inbound Settings** and make sure that the Protocol for Inbound DIDs is set to "**SIP**" and that the Device type is set to "**IP PBX Server**" and apply any changes made.

|                                                                                                    |                          |                                       |           |                  |               | English 👻  | Live C    | Chat     | Support Tickets | : Logout     |
|----------------------------------------------------------------------------------------------------|--------------------------|---------------------------------------|-----------|------------------|---------------|------------|-----------|----------|-----------------|--------------|
| Customer Porta                                                                                                    |                          | n Menu                                | DID Numbe | ers Sub Accoun   | ts CDR and    | l Reports  | Finances  | Supp     | oort Rates      | Reseller     |
| _                                                                                                    | Portal H                 | ome                                   |           |                  |               |            |           |          |                 |              |
| Ac                                                                                                    | Account Informa          | tion (                                | as        |                  |               |            |           |          |                 |              |
|                                                                                                    |                          | ings                                  | 9-        |                  |               |            |           |          |                 |              |
|                                                                                                    | Contact Informa          | tion                                  |           |                  |               |            |           |          |                 | et e a se t  |
|                                                                                                    | SOAP and REST/JSON       | API                                   |           |                  |               |            |           |          | W               | /iki Article |
| For Co                                                                                                    | Log                      | jout                                  |           | 3                |               |            |           |          |                 |              |
| Account Rol                                                                                                    | ing Account Restrictions | General                               | Security  | Inbound Settings | Notifications | Default DI | O Routing | Newslett | er Advanced     |              |
| In this section you can define the inbound settings for the main account such as protocol for calls and type of device used. |                          |                                       |           |                  |               |            |           |          |                 |              |
| Protocol                                                                                                    | or inbound DIDs:         | 0                                     | SIP 🔻 App | ly               |               |            |           |          |                 |              |
| Device type:                                                                                                    |                          | IP PBX Server, Asterisk or Softswitch |           |                  |               |            |           |          |                 |              |
|                                                                                                    |                          |                                       |           | Apply All        |               |            |           |          |                 |              |

#### **Dialing mode**

Next, we are going to set our **dialing mode** under **General setting**, Choose American Numbering Plan Administration and apply the changes.

| Dialing Mode set to North America                                                                                          |                                                           |  |  |  |  |  |  |  |  |
|----------------------------------------------------------------------------------------------------|-----------------------------------------------------------|--|--|--|--|--|--|--|--|
| For Connection Information Click here                                                                                      |                                                           |  |  |  |  |  |  |  |  |
| Account Routing Account Restric 4. General Security Inbound Settings Notifications Default DID Routing Newsletter Advanced |                                                           |  |  |  |  |  |  |  |  |
| These are the general settings used by the system when you make or receive calls.                                          |                                                           |  |  |  |  |  |  |  |  |
| e911 Default CallerID                                                                                                    | None V Apply                                              |  |  |  |  |  |  |  |  |
| Dialing Mode                                                                                                    | American Numbering Plan Administration (NANPA) V Apply    |  |  |  |  |  |  |  |  |
| CallerID Number                                                                                                    | 438129 Apply Your 10 digits number, without the 1 prefix. |  |  |  |  |  |  |  |  |
| Voicemail Associated to the Main Account 🕐 🛛 none 🔻 Apply                                                                  |                                                           |  |  |  |  |  |  |  |  |
| Music On Hold                                                                                                    | No Music   Check to apply to all sub accounts Apply       |  |  |  |  |  |  |  |  |
| Apply All                                                                                                    |                                                           |  |  |  |  |  |  |  |  |

#### **DID Management**

## **Use VoIP Phone Service**

Make sure that the DIDs ordered are linked to your account. To do so navigate to **DID Numbers** / **Manage DID(s)**. Click on the **Edit DID icon** and make sure that the routing points to **SIP/IAX** on your main account.

|                                         |                        |                     |                | English 👻   | Chat Offline      | Support Ticker      | ts Logout             |
|-----------------------------------------|------------------------|---------------------|----------------|-------------|-------------------|---------------------|-----------------------|
|                                         | Main Menu DID Nun      | nbers Sub Acco      | punts CDR an   | ld Reports  | Finances Su       | upport Rates        | Reseller              |
| Manage DII                              | D Num                  | bers                |                |             |                   |                     |                       |
|                                         |                        |                     |                |             | 🚫 Can             | ncel DID's 👿 '      | Wiki Article          |
| <b>Q</b> Search DIDs                    | 😋 Main Accou           | nt inbound Settings |                |             |                   |                     | 🕐 Help                |
|                                         | Export Ac              | count DIDs          |                | Click       | on the rows to ch | hange settings of m | nultiple DIDs         |
| Select All<br>Show 10 • entries         |                        |                     |                |             | Searc             | ch:                 |                       |
| Actions Description                     | ♦ Number               | Options             | Routing        |             | Note 🖨            | VM RT               | POP                   |
| Showing 1 to 1 of the state             | 857.343.8129           |                     | [SIP] Main Acc | ount        |                   | none 60             |                       |
| Showing I to I of I entries             |                        |                     |                |             | Pre               | vious 1             | Next                  |
| Edit Selection - All Settings at Once 😨 | Edit Selection - One a | Setting at a Time 🕜 |                |             |                   |                     |                       |
| FAX Numbers                             |                        |                     |                |             |                   |                     |                       |
|                                         |                        |                     |                |             |                   |                     |                       |
| Customer Portal                         |                        |                     |                | Englis      | sh 🔻 Cha          | at Offline S        | upport Tickets Logout |
| Voi2.ms                                 | Main Menu DID I        | Numbers Sub         | o Accounts     | CDR and Rep | ports Finar       | nces Suppor         | t Rates Reseller      |
|                                         | LL:                    |                     |                |             |                   |                     |                       |
| Eait DID Se                             | ettings                |                     |                |             |                   |                     |                       |

| Edit DID           |                             |                       |
|--------------------|-----------------------------|-----------------------|
| סוכ                | 8573438129, BOSTON          |                       |
| Routing ?          |                             | Show Failover Options |
| 1 sip/iax          | [main account] SIP/222409 🔹 |                       |
| ○ IVR              | No IVR found                |                       |
| Calling Queue      | No Calling Queues found     |                       |
| Time Conditions    | No Condition entries found  |                       |
| Call Forwarding    | No forwarding entries found |                       |
| Audio Conferencing | No conference entries found |                       |
| SIP URI            | No SIP URI found            |                       |
| Ring Group         | No group found              |                       |
| Call Hunting       | No call hunting found       |                       |
| Play Recording     | No recordings found         |                       |
| Callback           | No Callback found           |                       |
| DISA               | No DISA found               |                       |
| Voicemail          | No Voicemail found          |                       |

#### Save the configuration when choosing the correct account.

Page 2 / 5

(c) 2024 Round <evaer.com@gmail.com> | 2024-12-21 13:51

URL: https://www.ecsow.com/faqindex.php?action=artikel&cat=12&id=46&artlang=en

### **Use VolP Phone Service**

#### Account information

In order to register and operate the trunk in Ecsow, you will have to collect some information that will be needed in the configuration of the trunk.

• Username: The username for registering the trunk can be found under Main Menu ? Account Information

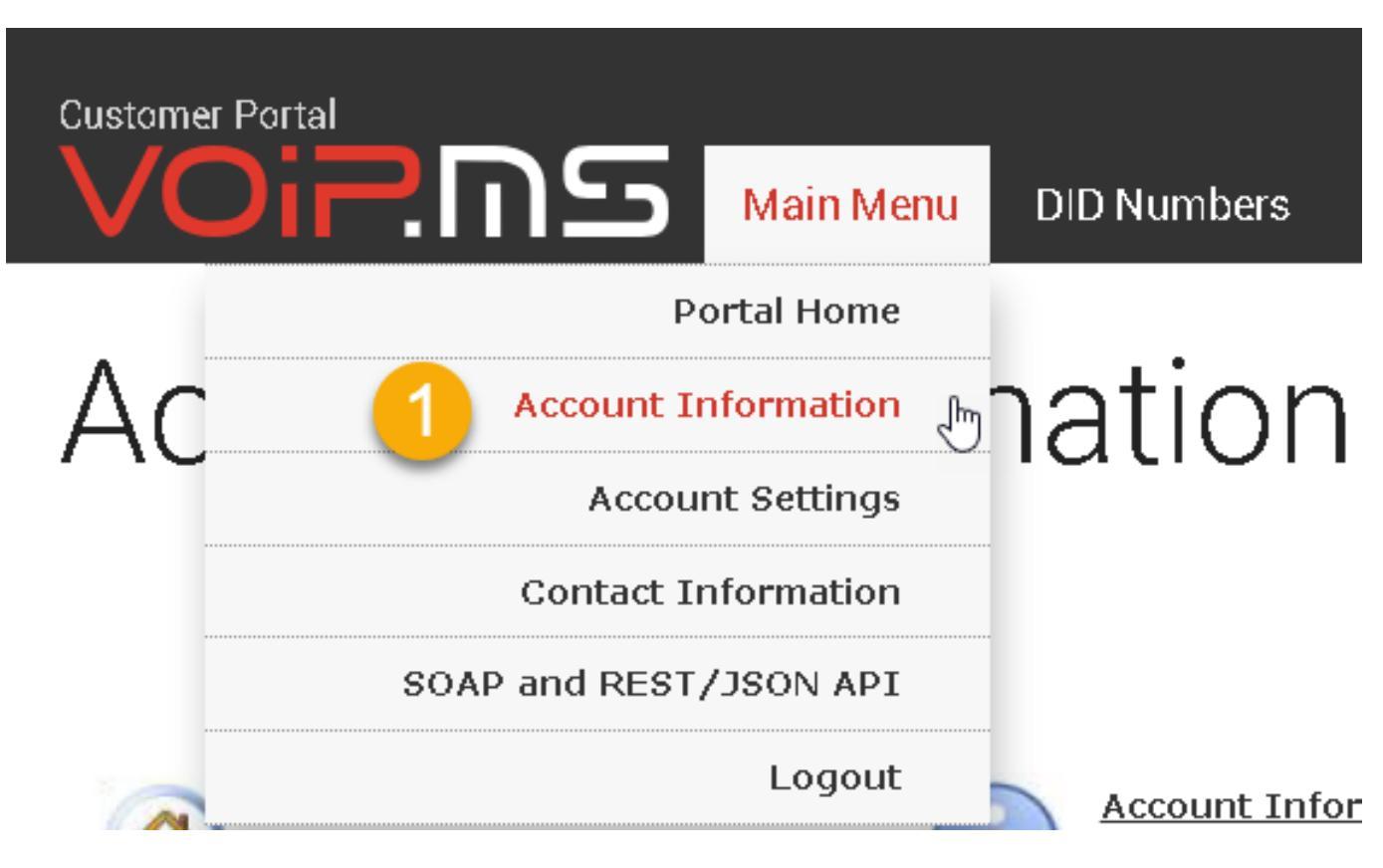

• **Password:** The trunk password can be found in the email you received from VoIP.ms during the registration process. You can also change the password by navigating to **Main Menu ? Account Settings ? Security.** 

# **Use VoIP Phone Service**

|    |                   |                |           |                               |                                            |                                    | E              | inglish 👻   | Chat Of       | fline     | Support Ticket | s Logout     |
|----|-------------------|----------------|-----------|-------------------------------|--------------------------------------------|------------------------------------|----------------|-------------|---------------|-----------|----------------|--------------|
| Cu | stomer Portal     | שש             | Main      | Menu                          | DID Numbe                                  | ers Sub Accoun                     | ts CDR and     | d Reports   | Finances      | s Supp    | ort Rates      | Reseller     |
|    |                   | Po             | ortal Hor | ne                            |                                            |                                    |                |             |               |           |                |              |
| A  | 4C                | Account Ir     | nformati  | on (                          | JS                                         |                                    |                |             |               |           |                |              |
|    |                   | Accour         | nt Settin | gs<br>]                       | <i>,</i>                                   |                                    |                |             |               |           |                |              |
|    |                   | Contact Ir     | nformati  | on                            |                                            |                                    |                |             |               |           | W              | Viki Article |
|    | S(                | DAP and REST,  | JSON A    | PI                            |                                            |                                    |                |             |               |           | vv             | 111111000    |
| FC | or Col            |                | Logo      | out                           |                                            |                                    |                |             |               |           |                |              |
|    | Account Routing   | Account Restr  | ictions   | Gen 2                         | Security                                   | Inbound Settings                   | Notifications  | Default D   | DID Routing   | Newslett  | er Advanced    |              |
|    | These settings le | t you change y | your "Cu  | istomer                       | Portal" passv                              | word as well as you                | IF SIP and IAX | ( passwor   | ds for the m  | ain accou | nt.            |              |
|    | Customer Porta    | Il Password    | 0         | Enter C<br>New Pas<br>Confirm | urrent Passwo<br>ssword:<br>1 new passwor  | rd:                                | Apply          |             |               |           |                |              |
| 3  | Main SIP/IAX I    | Password       | Ø         | Current<br>New Pas<br>Confirm | : SIP/IAX Pass<br>ssword:<br>1 New Passwor | word:                              | Set Ra         | andom Passw | vord and Send | Email     |                |              |
|    | Foreign IP Gua    | rd             | 0         | 🗹 En<br>Manag                 | able Foreign II<br>e Foreign IP            | Guard Apply<br>Addresses Click her | e to display   |             |               |           |                |              |
|    |                   |                |           |                               |                                            | Apply All                          |                |             |               |           |                |              |

- DID Number: The DID numbers can be seen by navigating to DID Numbers ? Manage DID(s)
- **Registrar:**Go to Main Menu ? Account Settings ? Default DID Routing. From here, make note of the selected server. In this example, the server in New (newyork.voip.ms) will be the one used for our configuration.

### 2, Configuring the Trunk on the Ecsow dialer

- 1. Display Name: Add your DID number
- 2. SIP ID/User Name: Your VoIP.ms user account found under Main Menu ? Account Information
- 3. Domain: Is the registrar assigned under Menu ? Account Settings ? Default DID Routing of your VoIP.ms account, example (newyork.voip.ms)
- 4. Password: VoIP.ms password found under Main Menu ? Account Settings ? Security

### **Use VoIP Phone Service**

| Options                                                                                                    |                |                                              |                 |             |             | ×        |  |  |  |  |
|----------------------------------------------------------------------------------------------------|----------------|----------------------------------------------|-----------------|-------------|-------------|----------|--|--|--|--|
| General SIP Account                                                                                            | Do-Not-Call    | Voice Activity Detection                     | Call Transfer   | Preset      | Call Script | Advanced |  |  |  |  |
| Account information fro                                                                                        | om your SIP Vo | DIP service provider                         |                 |             |             | _        |  |  |  |  |
| Display Name 8573738129                                                                                        |                |                                              |                 |             |             |          |  |  |  |  |
| SIP ID/User Name                                                                                               | 4472450        | 4472450                                      |                 |             |             |          |  |  |  |  |
| Domain                                                                                                    | newyork.vo     | newyork.voip.ms 🗢 Your SIP registrar address |                 |             |             |          |  |  |  |  |
| Authorization User                                                                                             | 4472450        |                                              | •               | <b>\$</b> - |             |          |  |  |  |  |
| Password                                                                                                    | •••••          | Your 🗢 Your                                  | VoIP.ms         | passw       | vord        |          |  |  |  |  |
| Send outbound calls v<br>Domain<br>Proxy<br>Concurrent Calls<br>Number of concurrent<br>* SIP service must sup | t calls 1      | channels if you want to r                    | un concurrent ( | calls       |             |          |  |  |  |  |
|                                                                                                    |                | Advanced Settings                            |                 |             |             |          |  |  |  |  |
|                                                                                                    |                |                                              |                 |             |             |          |  |  |  |  |
|                                                                                                    |                |                                              |                 |             |             |          |  |  |  |  |
|                                                                                                    |                |                                              |                 |             |             |          |  |  |  |  |
|                                                                                                    |                |                                              |                 |             |             |          |  |  |  |  |
|                                                                                                    |                |                                              |                 | (           | ОК          | Cancel   |  |  |  |  |

Once you have finished configuring your trunk settings, you can click OK button to save your settings and Ecsow will try to connect it.

Let us know if you run into any issues, you can send us an email at support@ecsow.com.

Unique solution ID: #1045 Author: eva Last update: 2024-08-06 10:07

> Page 5 / 5 (c) 2024 Round <evaer.com@gmail.com> | 2024-12-21 13:51 URL: https://www.ecsow.com/faqindex.php?action=artikel&cat=12&id=46&artlang=en